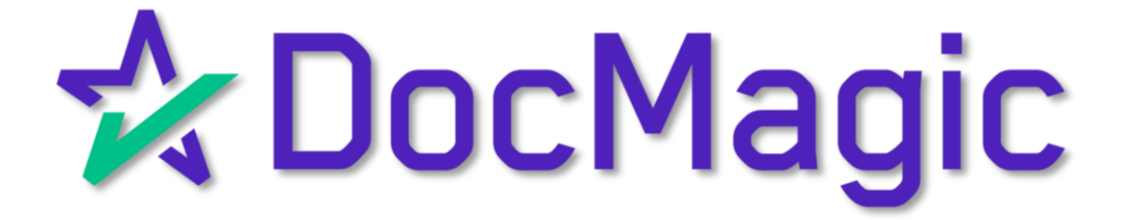

# Running a CSV Report From Your eSign Console

### Running a CSV Report

#### From Your eSign Console

If you want to run a report of all transactions within your eSign console, log in and click on Dashboard, then eSign Console.

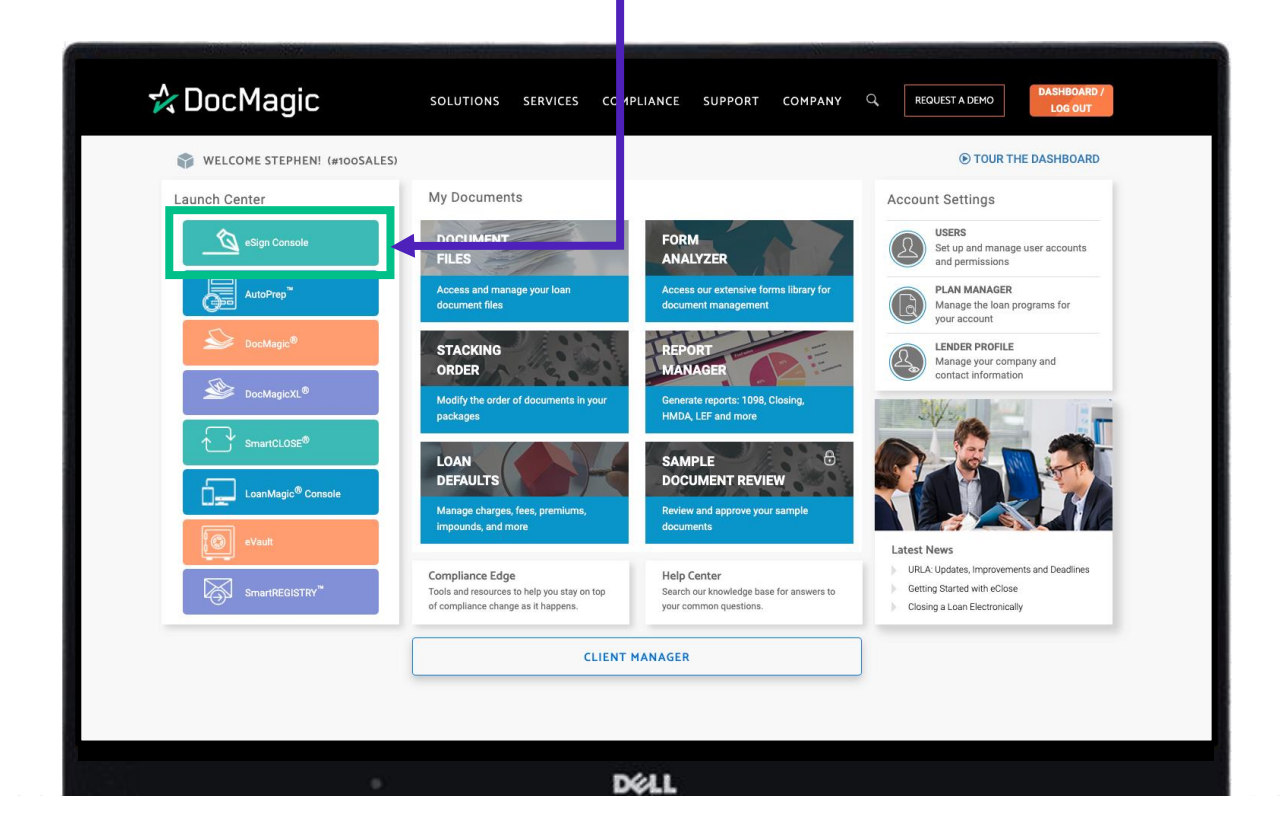

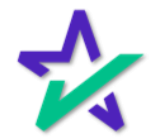

# Running a CSV Report

#### From Your eSign Console

Once inside, click on "Search"

| 🖕 eSig   | n Console - Stephen Truitt           |                                             |                       |     | Scheduler N         | Monitoring | Accounts | eSign Rec | quests Create | equest | Search 1 | lccount + |
|----------|--------------------------------------|---------------------------------------------|-----------------------|-----|---------------------|------------|----------|-----------|---------------|--------|----------|-----------|
| Active I | Requests Showing 1 - 31 of 31        |                                             |                       |     |                     |            |          |           |               |        |          |           |
| 1 Sho    | ow: 50 V                             |                                             |                       |     |                     |            |          |           |               |        |          | 2         |
|          | Loan #<br>Document Set               | Signer<br>Email                             | Status<br>Worksheet # | Vec | Created             |            | cs       | IS        | RESPA         | PDF    | Archi    | ive       |
| *        | 777062020240001<br>Closing Documents | Stephen Truitt (+4)<br>aland@docmagic.com   | New<br>1341           | 1   | 6/20/24<br>9:40 AM  |            | ×        |           | 0             | P      | 2        |           |
| 6        | 777061820240001<br>Closing Documents | Stephen Truitt (+4)<br>struitt@docmagic.com | Signed<br>1339        | 1   | 6/18/24<br>10:03 AM |            | ×        |           | 0             | P      |          | -         |
| 6        | 3306170743<br>Initial Disclosure     | Ron Sample (+1)<br>ron@docmagic.com         | Signed<br>1338        | 1   | 6/17/24<br>7:50 AM  |            | ×        |           | 2             | P      |          |           |
| *        | 777061320240001<br>Closing Documents | Stephen Truitt (+4)<br>struit@docmagic.com  | New<br>1336           | 1   | 6/13/24<br>9:28 AM  |            | ×        |           | 0             | P      |          | -         |
| *        | 777061120240001<br>Closing Documents | Stephen Truitt (+4)<br>struitt@docmagic.com | New<br>1333           | 1   | 6/11/24<br>9:23 AM  |            | ×        |           | 0             | P      |          |           |
| 6        | Custom_Request<br>Standard Documents | John Smith<br>ren@docmagic.com              | Signed                | 1   | 6/10/24<br>11:50 AM |            | ×        |           | 0             | P      | 2        |           |
| *        | 3306071128<br>Closing Documents      | Ron Sample (+1)<br>ron@docmagic.com         | New<br>1329           | 1   | 6/7/24<br>11:29 AM  |            | ×        | ×         | ٥             | P      | 2        |           |
| 6        | 3306070905<br>Closing Documents      | Ron Sample (+1)<br>ron@docmagic.com         | Signed<br>1328        | 1   | 6/7/24<br>9:07 AM   |            | ×        | ×         | 0             | P      |          | -         |
| 6        | 777060620240001<br>Closing Documents | Stephen Truitt (+4)<br>struitt@docmagic.com | Signed<br>1326        | 1   | 6/6/24<br>9:43 AM   |            | ×        |           | ٥             | P      | 2        |           |
| 0        | 77706060933<br>Closing Documents     | Leah Sommerville (+1)<br>LEAH@docmagic.com  | In Progress<br>1319   | 2   | 6/6/24<br>8:07 AM   |            | ×        | ×         | 0             | R      | 2        |           |
| *        | 333060520240001<br>Loan Application  | Jane Jakowski (+1)<br>wnjjz1@gamil.com      | New<br>1318           | 1   | 6/5/24<br>10:53 AM  |            | ×        |           | ٥             | P      | 2        |           |
| 6        | 777060420240001<br>Closing Documents | Stephen Truitt (+4)<br>struitt@docmagic.com | Signed<br>1316        | 1   | 6/4/24<br>8:31 AM   |            | ×        |           | ٥             | P      | 2        |           |
| 0        | 777060320240001<br>Closing Documents | Stephen Truitt (+4)<br>struitt221@gmail.com | In Progress<br>1315   | 1   | 6/3/24<br>1:42 PM   |            | ×        |           | ٥             | P      | 2        |           |
| *        | 77706031345<br>Closing Documents     | John Smith (+2)<br>leah@docmagic.com        | New                   | 1   | 6/3/24<br>11:47 AM  |            | ×        |           | ٥             | P      | 2        |           |
| 0        | 77705031411<br>Closing Documents     | Leah Sommerville (+2)<br>LEAH@docmagic.com  | In Progress<br>1314   | 1   | 5/30/24<br>12:11 PM |            | ×        | ×         | ٥             | P      | 2        |           |
| *        | 777053020240001<br>Closing Documents | Stephen Truitt (+4)<br>struitt@docmagic.com | New<br>1312           | 1   | 5/30/24<br>9:10 AM  |            | ×        |           | 0             | P      | 2        |           |
| 5        | 77705302024<br>Closing Documents     | Leah Sommerville (+1)<br>LEAH@docmagic.com  | Consented<br>1311     | 2   | 5/30/24<br>8:20 AM  |            | ×        | ×         | ٥             | P      | 2        |           |
| *        | 77705300931<br>Closing Documents     | Leah Sommerville (+1)<br>LEAH@docmagic.com  | New<br>1308           | 1   | 5/30/24<br>7:31 AM  |            | ×        | ×         | ٥             | P      | 2        |           |
| 6        | 3305291300<br>Initial Disclosure     | John Smith (+1)<br>ron@docmagic.com         | Signed<br>1307        | 1   | 5/29/24<br>1:17 PM  |            | ×        |           | 2             | P      | 2        |           |
| 0        | 3305290930<br>Closing Documents      | John Smith (+1)<br>ron8docmagic.com         | In Progress<br>1306   | 2   | 5/29/24<br>9:37 AM  |            | ×        | ×         | 0             | P      | 2        |           |
| 6        | 77705282024001<br>Closing Documents  | Stephen Truitt (+4)<br>struitt@docmagic.com | Signed<br>1305        | 1   | 5/28/24<br>7:59 AM  |            | <b>~</b> |           | 0             | R      |          |           |

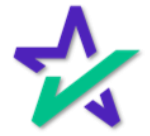

## Running a CSV Report

From Your eSign Console

You can narrow your search by typing in the information fields below or broaden your search by leaving them blank and un-checking "Active" to show all transactions.

| - 001       | an Cale solo - Stophon Tauitt                                      |                                                               |        |                |     | Cobordular M        |                | unto e Sign | Requests Cro | to Request      |           |
|-------------|--------------------------------------------------------------------|---------------------------------------------------------------|--------|----------------|-----|---------------------|----------------|-------------|--------------|-----------------|-----------|
| 691         | gh co sole - Stephen mult                                          |                                                               |        |                |     | Scrieduler IVI      | initoling Acco | ants eolyn  | nequests Cre | ile nequesi 🛛 😽 |           |
| om          | npany Logo 📂                                                       |                                                               |        |                |     |                     |                |             |              |                 |           |
| Filter      | Search                                                             |                                                               |        |                |     |                     |                |             |              |                 |           |
|             |                                                                    |                                                               |        |                |     |                     |                |             |              |                 |           |
|             | Loan #.                                                            | Name:                                                         |        |                |     |                     |                | Status:     | All Statuses |                 | ~         |
| Works       | shert id                                                           | Email:                                                        |        |                |     |                     |                | Type:       | All Packages |                 | ~         |
|             | A ve: 🖬                                                            | Create From: 2024-05-2                                        | 10 To: |                |     |                     |                | User:       | All Users    |                 | ~         |
| Ao          | count #: 100SALES                                                  | Closing From:                                                 | To:    |                |     |                     |                |             |              | Cle             | ar Search |
|             |                                                                    |                                                               |        |                |     |                     |                |             |              |                 |           |
| tive        | Requests Showing 1 - 31 of 31                                      |                                                               |        |                |     |                     |                |             |              |                 | _         |
| S           | how: 50 v                                                          |                                                               |        |                |     |                     |                |             |              |                 |           |
|             | Loan #                                                             | Signer.                                                       |        | Status         | Ver | Created             | cs             | IS          | RESPA        | PDF             | Archive   |
|             | 777062020240001                                                    | Stephen Truitt (+4)                                           |        | New            | 1   | 6/20/24             | ~              |             | 0            | P               |           |
|             | 777061820240001                                                    | Stephen Truitt (+4)                                           |        | Signed         | 1   | 6/18/24             |                |             | 0            |                 | -         |
|             | Closing Documents<br>3306170743                                    | struitt@docmagic.com<br>Ron Sample (+1)                       |        | 1339<br>Signed | 1   | 10:03 AM<br>6/17/24 |                |             | •            |                 | -         |
|             | Initial Disclosure<br>777061320240001                              | ron@docmagic.com<br>Stephen Truitt (+4)                       |        | 1338<br>New    | 1   | 7:50 AM<br>6/13/24  |                |             |              | 2               | •         |
|             | Closing Documents                                                  | struitt@docmagic.com                                          |        | 1336           | 1   | 9:28 AM             | ~              |             | 0            | ~               |           |
| r           | Closing Documents                                                  | struitt@docmagic.com                                          |        | 1333           |     | 9:23 AM             | × .            |             | ٢            | <u>_</u>        | <u>a</u>  |
|             | Standard Documents                                                 | John Smith<br>ron@docmagic.com                                |        | Signed         | 1   | 6/10/24<br>11:50 AM | × .            |             | ٥            | Þ               | 2         |
| r           | 3306071128<br>Closing Documents                                    | Ron Sample (+1)<br>ron@docmagic.com                           |        | New<br>1329    | 1   | 6/7/24<br>11:29 AM  | × .            | × .         | ٥            | Þ               | <u>a</u>  |
|             | 3306070905<br>Closing Documents                                    | Ron Sample (+1)<br>ron@docmagic.com                           |        | Signed<br>1328 | 1   | 6/7/24<br>9:07 AM   | ~              | × .         | 0            | Þ               | 2         |
|             | 777060620240001<br>Closing Documents                               | Stephen Truitt (+4)<br>struitt@docmagic.com                   |        | Signed<br>1326 | 1   | 6/6/24<br>9:43 AM   |                |             | 0            | P               | <u>a</u>  |
| 6           | 77706060933                                                        | Leah Sommerville (+1)                                         |        | In Progress    | 2   | 6/6/24<br>8:07.4M   |                | ~           | 0            | P               | <u>a</u>  |
| 3<br>3<br>9 | Closing Documents                                                  | sare research age com                                         |        | Naw            | 1   | 6/5/24              |                |             | 0            | A               | 4         |
| 8<br>8<br>9 | Closing Documents 333060520240001                                  | Jane Jakowski (+1)                                            |        | 1000           |     | 40.00 884           |                |             |              |                 |           |
| )           | Closing Documents 333060520240001 Loan Application 777060420240001 | Jane Jakowski (+1)<br>wnjiz1@gamil.com<br>Stephen Truitt (+4) |        | 1318<br>Signed | 1   | 10:53 AM<br>6/4/24  |                |             |              |                 | -         |

Finally, just click on the CSV prompt here to create the report.

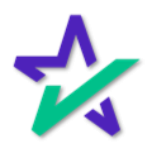